|                                   |                |                      |                       |                        | سل الرابع                            | الغد                     |                  |                                                                                                    |                                          |
|-----------------------------------|----------------|----------------------|-----------------------|------------------------|--------------------------------------|--------------------------|------------------|----------------------------------------------------------------------------------------------------|------------------------------------------|
|                                   |                |                      |                       |                        | دراج Insert                          | قائمة الا                |                  |                                                                                                    |                                          |
| يط خاص                            | <u>ِ شىر</u>   | ج يظهر               | للئمة ادرا            | از ضمن ف               | جدول او اي ايع                       | ة ورقية او<br>تنسيق . )) | فساصة<br>في النا | : - عند ادراج صورة او قص<br>درج ویسمی هذا الشریط شر                                                                                                    | ((ملاحظة)<br>بالايعاز الد                |
| ص الخ                             | تي :-<br>بع نو | تم کما یا<br>ف او مر | لمستخدم یا<br>ص مز خر | ب حاجة ال<br>اول او ند | .قائمة ادراج وحس<br>ورقة بيضاء او جد | ة في شريط<br>للمستند او  | وجود<br>غلاف     | ج اي ايعاز من الايعازات الم<br>لمي قائمة ادراج Insert .<br>الايعاز المطلوب كأن يكون خ                                                                                    | للقیام بادر<br>۱ - النقر ا<br>۲ - اختیار |
| التغيرات                          | جراء           | عليه وا              | ذلك بالنقر            | ستخدم و                | ختيار المناسب للم                    | از نختار الا             | الايعا<br>:-     | عرض الذي يظهر بعد اختيار<br>شريط قائمة ادراج ومحتوياته                                                                                                    | ٣- من الم<br>المناسبة<br>وفيما يلي       |
| over Blank Page<br>ger Page Break | Table          | Picture Clip<br>Art  | Shapes SmartArt       | Chart Screenshot       | Wyperlink Bookmark Cross-refere      | ce Header Footer         | Page<br>Number * | A       A       A       Signature Line *         Text       Quick       WordArt       Drop       Date & Time         Box *       Parts *       *       Cap *       Model | π Ω<br>Equation Symbol                   |

## ٤-١) تبويب الصفحات Pages والجداول -: Table

°° °° °°

°° °° °° °°

|        |       |       |         | الايعاز (الايقونة ) ووظيفتها              | ت |
|--------|-------|-------|---------|-------------------------------------------|---|
|        | 4     |       |         | cover page :- ادراج صفحة غلاف وتدرج       | ١ |
| NY HA  |       |       |         | تلقائيا في بداية المستند .                |   |
|        |       |       |         | Blank page ادراج صفحة بيضاء جديد          | ٢ |
| _      |       | _     |         | ضمن المستند                               |   |
| Cover  | Blank | Page  | lable   | page break :- ادراج فواصل بين الصفحات     | ٣ |
| Page v | Page  | Break | *       | ( تقوم بنقل النص الذي يقف عليه المؤشر الي |   |
| rage   | rage  | DICUN |         | الصفحة التالية )                          |   |
|        | Pages |       | Tables  |                                           |   |
|        | rages |       | Tenoreo |                                           |   |
|        |       |       |         | Table :- للادر اج الجداول الى الصفحة .    | ٤ |

| Tabl | e Picture Clip Shapes Sma<br>Art × |                                                                                                    |
|------|------------------------------------|----------------------------------------------------------------------------------------------------|
| Inse | ert Table                          |                                                                                                    |
|      |                                    | <ul> <li>١- انقر ضمن المستند في المكان الذي تريد بدء الجدول عنده .</li> <li>٢- ضمن قائمة ادراج insert انقر الزر جداول table وحرك مؤشر الفأرة لاختيار عدد الصفوف والأعمدة التي تريدها للجدول ، ثم انقر الفأرة لأدراج الجداول .</li> <li>٣- انقر على اول خلية من الجدول واكتب المحتوى المطلوب .</li> <li>٤- اضغط المفتاح Tap لنقل المؤشر الى الخلية التالية ، وادخل المحتوى المعتوى المحتوى المحتوى المحتوى المحتوى المحتوى المحتوى .</li> </ul> |
| × 🎫  | Insert Table                       | المطلوب فيها ، استمر بالضغط على مفتاح Tap للأنتقال الى الخلايا التالية                                                                                                    |
|      | Draw Table                         | وادخال المحتوى المطلوب فيها .                                                                                                    |
| Ŧ    | Convert Text to Table              | <ul> <li>ما المؤشر الى نهاية الجدول ومازلت بحاجة الى صفوف اضافية</li> </ul>                                                                                                    |
|      | Excel Spreadsheet                  | ، اضغط المفتاح Tap باضافة صف جديد الى الجدول .                                                                                                    |
|      | Quick Tables                       |                                                                                                    |

اضافة او حذف صفوف واعمدة :-

|            | 9-0               | <b>1</b>   |                   | Doct                    | - 2ورد• ا      | Microsoft       | t Word         |                |                |         | Table Tools              |          |        |                    |     |                   |                 |                  |                      |                    |           |
|------------|-------------------|------------|-------------------|-------------------------|----------------|-----------------|----------------|----------------|----------------|---------|--------------------------|----------|--------|--------------------|-----|-------------------|-----------------|------------------|----------------------|--------------------|-----------|
| File       | Hom               | e Insert   | Page Lay          | rout Re                 | ferences       | Maili           | ngs            | Review         | View           | De      | ign Layo                 | out      |        |                    |     |                   |                 |                  |                      |                    |           |
| 2          |                   |            | X                 |                         |                |                 |                |                |                | ×IIII   | 1 Height                 | 0.57 cm  | Å<br>V | ☐ Distribute Rows  |     | A=                |                 | <mark>A</mark> ↓ |                      |                    | <i>fx</i> |
| elect<br>• | View<br>Gridlines | Properties | Delete In<br>* Ab | sert Inser<br>ove Belov | Insert<br>Left | Insert<br>Right | Merge<br>Cells | Split<br>Cells | Split<br>Table | AutoFit | <mark>, a,</mark> Width: | 9.55 cm  | *      | Histribute Columns |     | Text<br>Direction | Cell<br>Margins | Sort             | Repeat<br>Header Row | Convert<br>to Text | Formula   |
|            | Table             |            | Ro                | ws & Colur              | nns            | G.              |                | Merge          |                |         |                          | Cell Siz | e      | Fa                 | Ali | gnment            |                 |                  | Dat                  | а                  |           |

## **اضاف صف او عامود الى الجدول حذف صف او عامود من الجدول :-**١- انقر ضمن الجدول في المكان المطلوب اضافة او حذف صف او عمود فيه .

۲ ـ ضمن شريط ادوات الجدول table tools layout اختر ما تريد اضافته او حذفه.

## تنسيق الجدول

| 🚽 🤊 • 😈 🚰 🖛                                                                          | Doct+۱+۶٫۶ - Microsoft Word            | Table Tools   | -                               |                             |
|--------------------------------------------------------------------------------------|----------------------------------------|---------------|---------------------------------|-----------------------------|
| ile Home Insert Page                                                                 | Layout References Mailings Review View | Design Layout |                                 |                             |
| Header Row 📝 First Column<br>Total Row 📄 Last Column<br>Banded Rows 📄 Banded Columns |                                        |               | → Shading ×<br>→ Borders ×<br>▼ | ½ pt<br>✓ Pen Color ▼ Table |
| Table Style Options                                                                  | Table St                               | tyles         |                                 | Draw Borders 🖓              |

١ - انقر في اي مكان داخل الجدول .
 ٢ - ضمن المجموعة انماط الجدول table styles الموجودة في الشريط ادوات الجدول تصميم table tools الموجودة في الشريط ادوات الجدول تصميم Design
 ٣ - فعل او ازل تفعيل خيارات انماط الجدول حسب الحاجة .

كلية التربية الاساسية / قسم علوم حاسبات / اعداد م. رئيس مبر مجين جنان محي حمدان / اشراف د.سهى حسين